# INSTALAÇÃO DO LOGIX COM BANCO SQL SERVER

#### Passo 1)

Baixar instalador do TotvsTec (para instalação em ambiente Linux, necessário baixar os dois instaladores para poder rodar o smartclient no Windows)

| *totvstec*               | Q Tipo Selecione 🔻                   | ldioma Selecione                                      | ▼ Ocultar A | rquivos Baixados   |
|--------------------------|--------------------------------------|-------------------------------------------------------|-------------|--------------------|
| Home > Logix             |                                      |                                                       |             |                    |
| Lista de Produtos        | Arquivo 👻                            | Nome 🔶                                                | Tipo 🔶      | Data 🍦 Tamanho     |
|                          | totvstec_praticas                    | Totvstec melhores praticas                            | Manuais     | 02/02/2012 419 KB  |
| Outras Linhas de Produto | TOTVSTEC_BUILD_WIN(LGX1100)          | LOGIX 10R2-11R0 -<br>TOTVSTEC_BUILD_WIN               | Outros      | 02/07/2014 39.9 MB |
|                          | TOTVSTEC_BUILD_LINUX(LGX1100)        | LOGIX 10R2-11R0 -<br>TOTVSTEC_BUILD_LINUX             | Outros      | 02/07/2014 96.1 MB |
|                          | INSTALLTOTVSTECWIN_131227            | INSTALADOR TOTVSTEC WINDOWS<br>BUILD 7.00.131227A     | Outros      | 28/01/2015 131 MB  |
|                          | INSTALLTOTVSTECLIN_131227            | INSTALADOR TOTVSTEC LINUX<br>BUILD 7.00.131227A       | Outros      | 28/01/2015 115 MB  |
|                          | INSTALADOR_TOTVSTEC_WINDOWS(LGX1100) | LOGIX 10R2-11R0 -<br>INSTALADOR_TOTVSTEC_WINDOWS      | Outros      | 07/07/2014 729 MB  |
|                          | INSTALADOR_TOTVSTEC_LINUX(LGX1100)   | LOGIX 10R2-11R0 -<br>INSTALADOR_TOTVSTEC_LINUX        | Outros      | 07/07/2014 106 MB  |
|                          | inst_totvstec                        | Manual instalação/configuração<br>TOTVSTEC revisão 29 | Manuais     | 28/06/2013 2.93 MB |

## Passo 2)

Instalar o Totvs Appserver e o Totvs Smart Client

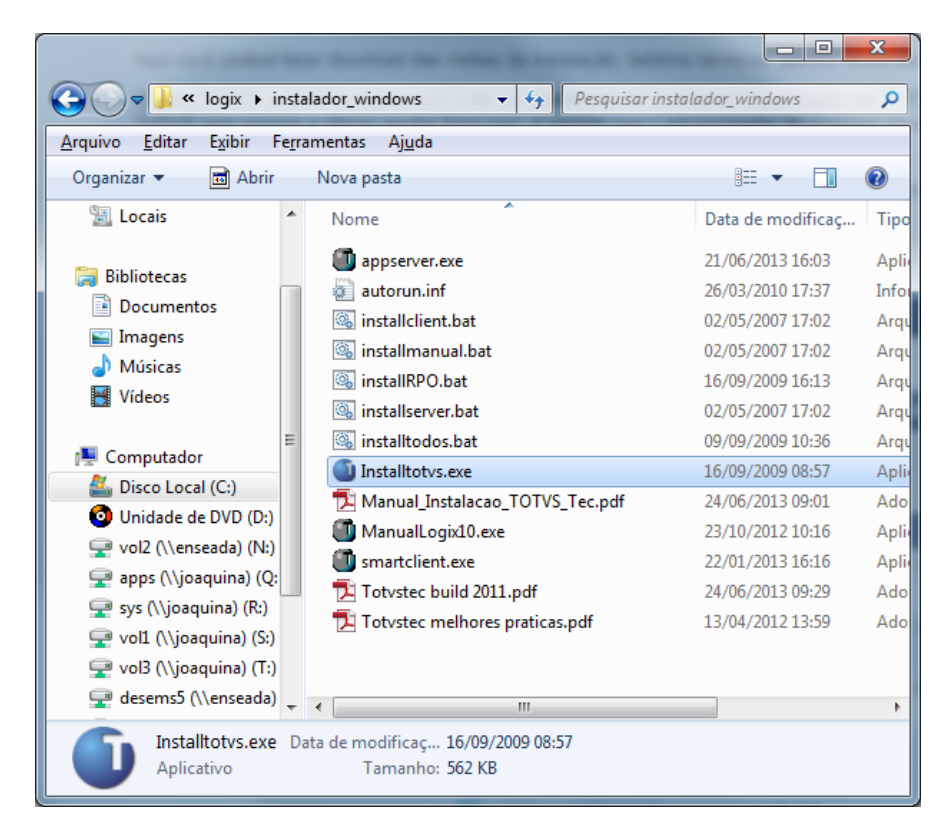

| Instalador     |        |
|----------------|--------|
| TotvsAppServer |        |
| Manual On-line |        |
| RPO            |        |
| Todos          | TOTIC  |
|                | 101 10 |

## Passo 3)

Se o SQL Server tiver que ser instalado deverá ser utilizado a "collation": Case Insensitive, Accent Sensitive, Code Page 1252 (Latin1\_General\_CI\_AS), caso o SGBD já esteja instalado, a "collation" deverá permanecer a mesma instalada para os demais bancos.

Permissão do usuário "logix"

Como padrão o *owner* das tabelas deve ser criado como "logix" por isto é necessário criar o usuário corretamente antes de criar as tabelas ou efetuar um restore para que posteriormente o sistema funcione corretamente, sem a necessidade da liberação de permissões extras para que o usuário "logix" consiga ler os dados das tabelas.

Procedimento para criar o usuário "logix" no SQL Server:

- Crie o banco de dados

- Acesse a opção Security e clique com o botão direito na opção login escolhendo "novo login"

- Crie o usuário "logix" escolhendo uma senha, selecionando um banco *default* e a linguagem como "portuguese".

- Na guia "Database Access" marque o banco criado e na opção "Database roles for" marque a opção "db\_owner".

- Acesse a opção *Database* – Banco Criado – *Security* e clique com o botão direito encima da opção *schemas* escolhendo *new\_schema*. Na opção *"schema name"* e *"schema\_owner"* digite *"logix"* 

- Acesse a opção *Database* – Banco Criado – *Security* – *Users* e efetue um duplo clique no usuário "logix" alterando o campo "*default schema*" para "logix".

#### Passo 4)

Baixar os arquivos de criação do banco de dados logix:

| *criação*                | Q Tipo Selecione • | dioma Selecione                                        | v    | <b>⊄&gt;</b> Ocultar A | rquivos Baixad | OS      |
|--------------------------|--------------------|--------------------------------------------------------|------|------------------------|----------------|---------|
| Home > Logix             |                    |                                                        |      |                        |                |         |
| Lista de Produtos        | Arquivo 🔻          | Nome                                                   | Тіро |                        | Data 🔶         | Tamanho |
| Outras Linhas de Produto | DB_SQLSERVER       | ARQUIVO PARA CRIAÇÃO<br>DE BANCO DE DADOS<br>SQLSERVER | Rpo  |                        | 28/11/2014     | 8.26 MB |
| Logix 💌                  | DB_ORACLE          | ARQUIVO PARA CRIAçãO<br>DE BANCO DE DADOS<br>ORACLE    | Rpo  |                        | 28/11/2014     | 8.33 MB |
|                          | DB_INFORMIX        | ARQUIVO PARA CRIAÇÃO<br>DE BANCO DE DADOS<br>INFORMIX  | Rpo  |                        | 28/11/2014     | 8.26 MB |

- Copie a pasta db\_sqlserver para a pasta C:\totvs\logix
- Execute os scripts no sql server com o usuário logix:
  - create1\_MSS.sql;
  - create2\_MSS.sql;
  - create3\_MSS.sql;
- Edite o arquivo C:\totvs\logix\db\_sqlserver\UNL\carga\_MSS.bat e valide os dados de conexão, onde está -S servername -U user -P password substituir pelos seus dados de acesso ao sql server. Além disso, informar o nome do banco bcp logix.
  - o Exemplo:

bcp logix..aas\_acao in aas\_acao.unl -e "c:\log\aas\_acao.log" -m 500 -c -t "|" -r "|\n" -S JVD002853 -U logix -P logix -R"

• Executar a script carga\_mss.bat

## Passo 5)

Inicie o totvsdbacces com o comando totvsdbaccess.exe -console através do CMD

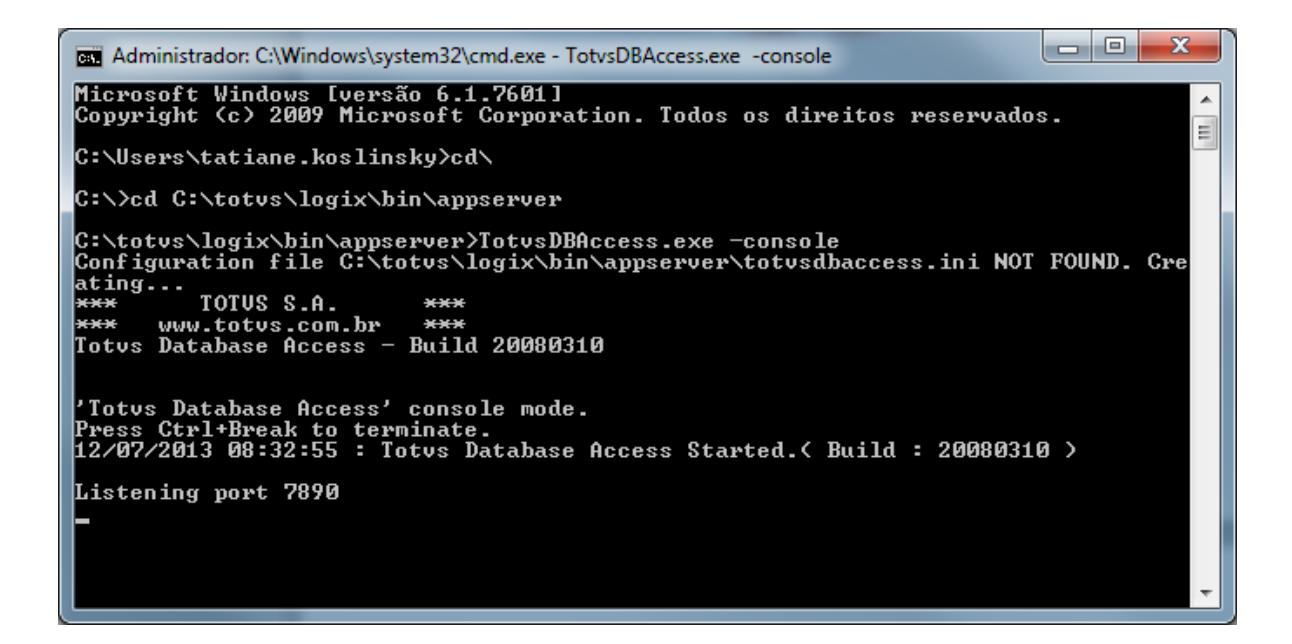

#### Passo 6)

ALERTA: Para Sistemas Operacionais 64 Bits, o ODBC a ser utilizado é a versão 32 bits:

C:\Windows\SysWOW64\odbcad32.exe

Para adicionar uma fonte de dados para o banco MS SQL Server:

- Adicionar uma nova Fonte de Dados de Sistema
- Informar as configurações de acordo com o seu Banco de Dados. Sugerimos o nome

"Logix" (sem aspas) para a fonte de dados.

| Configuração de nome d                    | e fonte de dados do Microsoft SQL Server                                                                             |  |  |  |  |  |
|-------------------------------------------|----------------------------------------------------------------------------------------------------|--|--|--|--|--|
|                                           | Este assistente irá ajudá-lo a criar uma fonte de dados ODBC que você<br>poderá usar para conectar-se ao SQL Server. |  |  |  |  |  |
|                                           | Que nome deseja usar para referir-se à fonte de dados?                                                               |  |  |  |  |  |
|                                           | <u>N</u> ome: Logix                                                                                                  |  |  |  |  |  |
|                                           | Como deseja descrever a fonte de dados?                                                                              |  |  |  |  |  |
|                                           | Descrição: Instalação Logix                                                                                          |  |  |  |  |  |
|                                           | A qual SQL Server você deseja se conectar?                                                                           |  |  |  |  |  |
|                                           | Servidor: JVD002853                                                                                                  |  |  |  |  |  |
|                                           |                                                                                                    |  |  |  |  |  |
|                                           |                                                                                                    |  |  |  |  |  |
|                                           |                                                                                                    |  |  |  |  |  |
| Concluir <u>A</u> vançar > Cancelar Ajuda |                                                                                                    |  |  |  |  |  |

• O usuário que faz a conexão ODBC deve ser o "logix"

| Criar uma nova fonte de                   | dados para o SQL Server                                                                                          |  |  |  |  |  |  |  |
|-------------------------------------------|----------------------------------------------------------------------------------------------------|--|--|--|--|--|--|--|
|                                           | Como o SQL Server deve verificar a autenticidade da identificação de<br>logon?                                   |  |  |  |  |  |  |  |
|                                           | $\bigcirc$ Com autenticação do <u>W</u> indows NT usando ident. de logon na rede.                                |  |  |  |  |  |  |  |
|                                           | Com autenticação do SQL Server usando ident. de logon e senha<br>inseridos pelo usuário.                         |  |  |  |  |  |  |  |
|                                           | Para alterar a biblioteca de rede usada na comunicação com o SQL<br>Server, clique em 'Configuração do cliente'. |  |  |  |  |  |  |  |
|                                           | <u>C</u> onfiguração do cliente                                                                                  |  |  |  |  |  |  |  |
|                                           | Conectar-se ao SQL Server para obter as configurações padrão<br>das opções de configuração adicionais.           |  |  |  |  |  |  |  |
|                                           | Identificação de logon: logix                                                                                    |  |  |  |  |  |  |  |
|                                           | Senha:                                                                                                    |  |  |  |  |  |  |  |
|                                           |                                                                                                    |  |  |  |  |  |  |  |
| < <u>V</u> oltar Avançar > Cancelar Ajuda |                                                                                                    |  |  |  |  |  |  |  |

• Indicar o banco criado para o Logix;

| Configuração de nome d | le fonte de dados do Microsoft SQL Server                                                                                                    |
|------------------------|----------------------------------------------------------------------------------------------------|
|                        | <ul> <li>✓ Alterar o banco de dados padrão para:</li> <li>ogix</li> <li>✓</li> <li>Anexar o nome de arquivo do banco de dados:</li> </ul>                                                                                                    |
|                        | <ul> <li>Criar procedimentos armazenados temporários para instruções SQL preparadas e ignorar os procedimentos armazenados:</li> <li>Somente ao desconectar-se.</li> <li>Ao desconectar-se e conforme necessário enquanto conectado.</li> <li>Usar identificadores ANSI entre aspas.</li> <li>Usar nulos, preenchimentos e avisos ANSI.</li> <li>Usar o SQL Server de reserva se o SQL Server principal não estiver disponível.</li> </ul> |
|                        | < <u>V</u> oltar Avançar > Cancelar Ajuda                                                                                                    |

• Após finalizar a configuração, efetuar o teste de conexão.

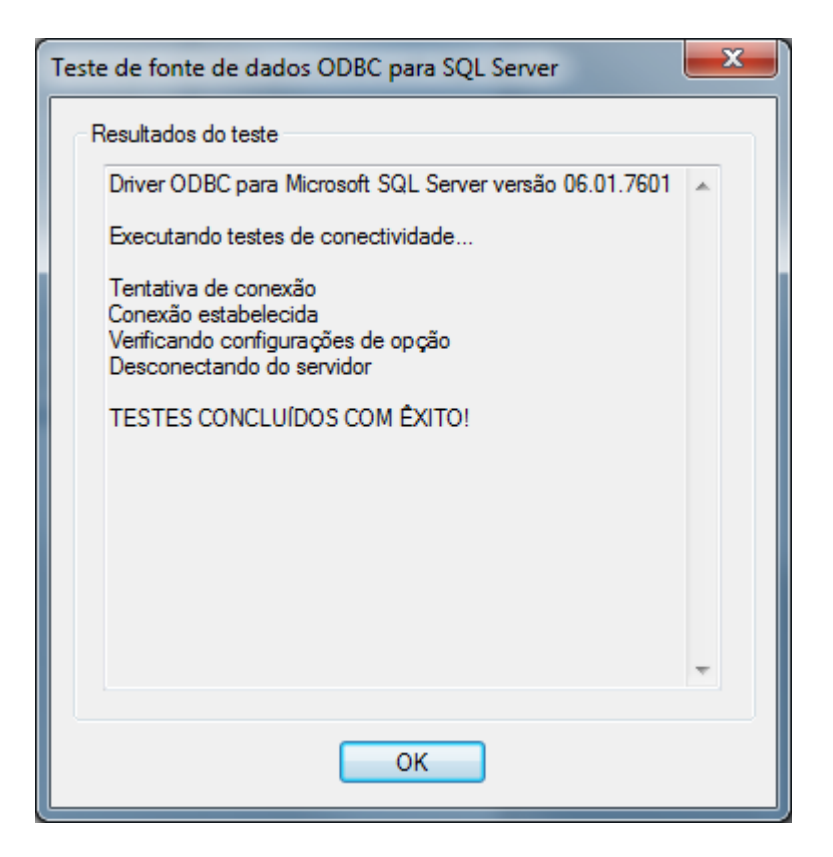

# Passo 7)

Abrir o programa TotvsDBMonitor.exe na porta 7890

| Conectar Servidor ? 🛛 🗙 |                             |  |  |  |  |  |  |
|-------------------------|-----------------------------|--|--|--|--|--|--|
| Conexão                 |                             |  |  |  |  |  |  |
| Servidor:               | localhost                   |  |  |  |  |  |  |
| Porta:                  | 7890                        |  |  |  |  |  |  |
|                         |                             |  |  |  |  |  |  |
|                         | <u>O</u> k <u>C</u> ancelar |  |  |  |  |  |  |

Configurar o banco de dados clicando na opção Configurações, Microsoft SQL e clicar no botão Novo :

Informar o nome do alias do serviço conforme está configurado na ODBC

| 🚺 Novo ambiente 💦 💌       |  |
|---------------------------|--|
| Nome: Logix               |  |
| <u>Ok</u> <u>Cancelar</u> |  |

Informar o nome de usuário e senha depois clicar em salvar.

| TOTVS D                    | bAccess Monito         | or - localhost:78 | 390                   |                     | _        |                |              | ?       | x |
|----------------------------|------------------------|-------------------|-----------------------|---------------------|----------|----------------|--------------|---------|---|
| <u>M</u> onitor <u>V</u> i | sualizar <u>A</u> juda |                   |                       |                     |          |                |              |         |   |
| Informaçõe                 | es <u>U</u> suários    | <u>M</u> ensagens | <u>C</u> onfigurações | <u>A</u> ssistentes |          |                |              |         |   |
| Gerais                     | Microsoft SQL          | Oracle I          | BM DB2 Info           | ormix Sybase        | Postgres | MySQL          | c-treeSQL    |         | _ |
| Ambie                      | nte: Logix             |                   | •                     |                     |          |                | <u>N</u> ovo |         |   |
| -Usuái                     | io                     |                   |                       |                     |          |                |              |         |   |
| Nom                        | e: logix               |                   |                       |                     | Micr     | osoft          | KALD         |         |   |
| Senh                       | a: •••••               |                   |                       |                     | S        | <b>)L Se</b> l | ver.         |         |   |
| Table                      | Spaces                 |                   |                       |                     |          |                |              |         |   |
| Dado                       | IS:                    |                   |                       |                     |          |                |              |         |   |
| Índic                      | es:                    |                   |                       |                     |          |                |              |         |   |
|                            |                        |                   |                       |                     |          |                |              |         |   |
|                            |                        |                   |                       |                     |          | <u>S</u> alvar |              | Excluir |   |
|                            |                        |                   |                       |                     |          |                |              |         |   |

Realize um teste através dá aba "Assistentes" e Clique na opção "Validação de Conexão"

| Assistente de Conexão | ? ×                                              |
|-----------------------|--------------------------------------------------|
| Base da Dados         |                                                  |
|                       | Selecione a Base de Dados a ser utilizada:       |
| C C                   | Para continuar selecione Avancar                 |
|                       |                                                  |
|                       | < <u>V</u> oltar <u>Avançar</u> <u>C</u> ancelar |

Selecione o Banco de Dados e clique em avançar

Informe o nome do alias criado na configuração e clique em Finalizar

| Assistente de Conexão | ? <mark>×</mark>                                     |
|-----------------------|------------------------------------------------------|
| Ambiente              |                                                      |
|                       | Entre com o nome do ambiente a ser testado:<br>Logix |
|                       | Para continuar, selecione Finalizar.                 |
|                       | < <u>V</u> oltar <u>F</u> inalizar <u>C</u> ancelar  |

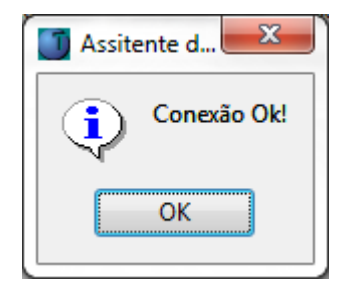

Após o teste essa deverá ser o retorno caso apresente uma mensagem de erro verifique clicando na aba Mensagens

| TOTVS DbAcces                    | TOTVS DbAccess Monitor - localhost:7890 |                   |                       |                     |    |        |                |   |
|----------------------------------|-----------------------------------------|-------------------|-----------------------|---------------------|----|--------|----------------|---|
| <u>Monitor</u> <u>V</u> isualiza | r <u>A</u> juda                         |                   |                       |                     |    |        |                |   |
| Informações L                    | <u>J</u> suários                        | <u>M</u> ensagens | <u>C</u> onfigurações | <u>A</u> ssistentes |    |        |                |   |
| Data Ho                          | ora                                     | Mensagem          |                       |                     |    |        |                |   |
| 09                               | :02:59                                  | TOTVS DBAcce      | ess log cleared.      |                     |    |        |                |   |
| •                                |                                         |                   |                       | <u>A</u> tualiz     | ar | Limpar | <u>S</u> alvar | 4 |

# Passo 7)

O próximo passo é configurar o arquivo C:\totvs\logix\bin\appserver\totvsappserver.ini com:

- Alias
- Banco de dados
- License Server
- RPO

Na sessão "Logix102" altere:

- SourcePath com o endereço do seu RPO
- dbalias o nome do serviço do banco conforme o ODBC

[logix102]
RootPath=c:\Totvs\logix
SourcePath=f:\Totvs\logix\apo\
StartPath=\totvs\_data\
RpoLanguage=Portuguese
RpoVersion=102
RpoPrefix=lgx
;FGLSQLReplay=1
ScrollCursorSize=100000000
dbalias=logix

| 🔄 TotvsAppServer.ini - Bloco de notas 🛛 💼 💼                                                                                                    | 3 |
|----------------------------------------------------------------------------------------------------|---|
| <u>A</u> rquivo <u>E</u> ditar <u>F</u> ormatar E <u>x</u> ibir Aj <u>u</u> da                                                                                                    |   |
| <pre>[logix102]<br/>RootPath=c:\Totvs\logix<br/>SourcePath=c:\Totvs\logix\apo\<br/>StartPath=\totvs_data\<br/>RpoLanguage=Portuguese<br/>RpoVersion=102<br/>RpoPrefix=lgx<br/>;FGLSQLReplay=1<br/>ScrollCursorSize=1000000000<br/>dbalias=logix <br/>outputdir=c:\totvs\logix\lst</pre> | • |

Na sessão "TotvsDbaccess" altere:

- dataBase com o tipo de banco (ORACLE, MSSQL, INFORMIX)
- alias o nome do service do banco
- dbalias estiver sendo usada a chave alias é desconsiderada pelo totvstec.

[TotvsDbaccess]

driver=totvsdbsrv.dll

dataBase=MSSQL

alias=logix

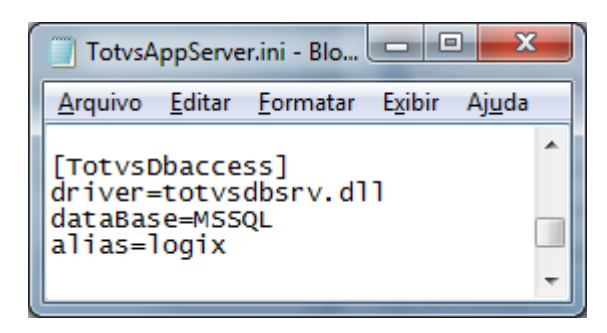

Na sessão LicenseClient informar os dados de acesso a um License Server.

[LicenseClient]

Server=10.80.129.101

Port=7777

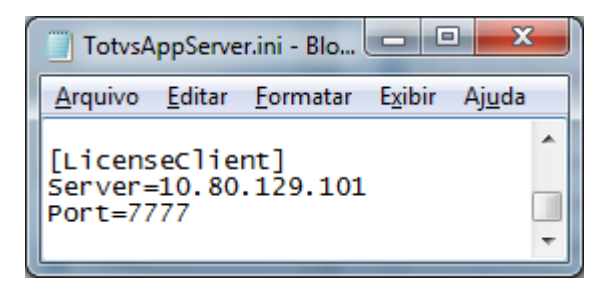

# Passo 8)

Iniciar o appserver executando o arquivo C:\totvs\logix\bin\appserver\TotvsServer.bat

| C:\Windows\system32\cmd.exe                                                                                                    | 3 |
|----------------------------------------------------------------------------------------------------|---|
| Press Ctrl+Break to terminate.                                                                                                    | ^ |
| OS System Info<br>OS Version: Windows 7 [Version 6.1.7601]<br>OS Platform: Windows NT Based (x64)<br>OS Version Info: Service Pack 1                                    |   |
|                                                                                                    |   |
| Paging file 7929.41 MB. Used 4446.24 MB. Free 3483.16 MB.                                                                                                    |   |
| [INFO ][SERVER] HPP VINTUAL HEARNESS HILOCATION LIMIT 4095.88 MB.<br>[INFO ][SERVER] Memory Monitor Resident LIMIT 2048.00 MB.                                          |   |
| [INFO IISERVER] Logix Telnet Server started on port [5550]<br>[INFO IISERVER] Application Server started on port 4320<br>[12/07/2013 09:10:17] TotusTec Server started. | ÷ |

## Passo 9)

Para acessar o logix é necessária a configuração do smartclient através do arquivo C:\totvs\logix\bin\smartclient\totvssmartclient.ini.

Nesse arquivo existem por padrão três sessões a que precisamos alterar é a TCP colocando o endereço ip e a porta de conexão ao appserver.

[config] lastmainprog=men1002 envserver=logix102

[drivers] active=tcp

[tcp] server=localhost port=4320

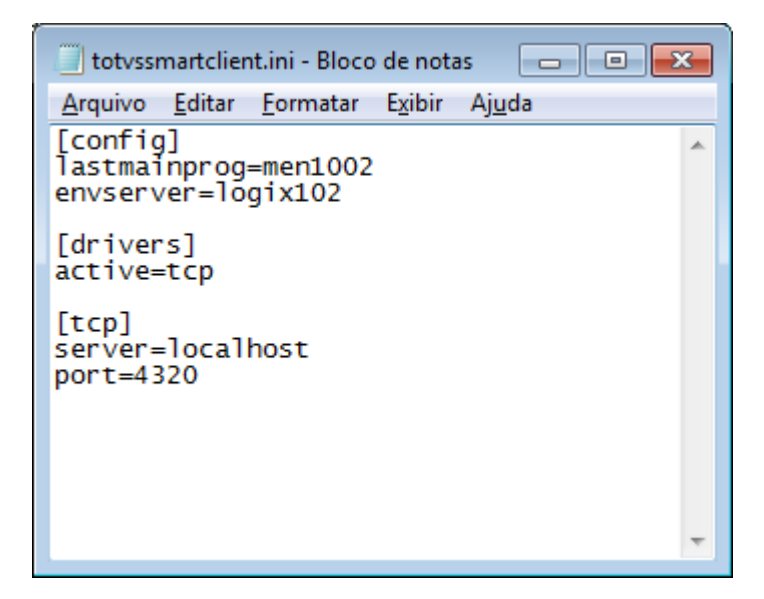

# Passo 10)

Baixar o RPO e salvar no diretório C:\totvs\logix\apo:

| *rpo_padrao*             | Q Tipo Selecione | ▼ Id | lioma Selecione                                                                                        | ~    | Ocultar Arquivos Baixados |
|--------------------------|------------------|------|----------------------------------------------------------------------------------------------------|------|---------------------------|
| Home > Logix             |                  |      |                                                                                                    |      |                           |
| Lista de Produtos        | Arquivo          | *    | Nome 🔶                                                                                                 | Тіро | 🔷 Data 🍦 Tamanho          |
| Outras Linhas de Produto | RPO_PADRAO       |      | RPO PADRÃO PARA<br>VERSÃO 1002, CONTEÚDO<br>METADADO COMPLETO DO<br>LOGIX E MANUAL DE<br>CONFIGURAÇÃO. | Rpo  | 28/11/2014 367 MB         |

# Passo 11)

Executar o C:\totvs\logix\bin\smartclient\totvssmartclient.exe

| Parâmetros Iniciais        |
|----------------------------|
| TOTVS                      |
| Programa inicial           |
| men1100                    |
| Comunicação no cliente     |
| tcp 💌                      |
| Ambiente no servidor       |
| logix102                   |
| <u>O</u> k <u>C</u> ancela |

Acessar o logix com o usuário admlog e senha admlog.

| Print Segurance   Vertexes     Vertexes     Vertexes | TOTVS Série 9 Serviços (Logix) 01.9.0099 - MEN | 1100-11.00.58 - Bu | ild 7.00.101202A-2013 | 30611      |               |                        |                                                                                                    |                                                             |
|----------------------------------------------------------------------------------------------------|------------------------------------------------|--------------------|-----------------------|------------|---------------|------------------------|----------------------------------------------------------------------------------------------------|-------------------------------------------------------------|
| Perfil       Segurança       Mobilidade       Produtividade       Integração       Rede de empresas         Perfil       Segurança       Mobilidade       Produtividade       Integração       Rede de empresas                                                                                                    | by You<br>moresocia                            | lmo                | rebus                 | siness     |               |                        |                                                                                                    |                                                             |
| ? Fale com nosso suporte                                                                                                    |                                                | Perfil             | <b>I</b><br>Segurança | Mobilidade | Produtividade | <b>R</b><br>Integração | Faça o login<br>Usuário<br>admiog<br>Senha<br>*****1<br>D1 - MPLANT 10<br>Cessar by You<br>Esqueceu sua senha? | Acessar Logix Quer saber mais sobre o by You? Clique agui » |
|                                                                                                    | ? Fale com nosso suporte                       |                    |                       |            |               |                        |                                                                                                    | τοτνς                                                       |

Autor: Tatiane Koslinsky

Última atualização: 01 de janeiro de 2014